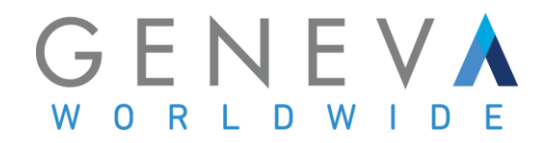

### Requesting Services - Video Remote Interpretation PA Dept of Human Services, Refugee Health Program

#### Making a Call:

Step One: Log in using the email and password that you set up when creating your profile. <u>https://genevaworldwide.interpretmanager.com/app/account/sign-in</u>

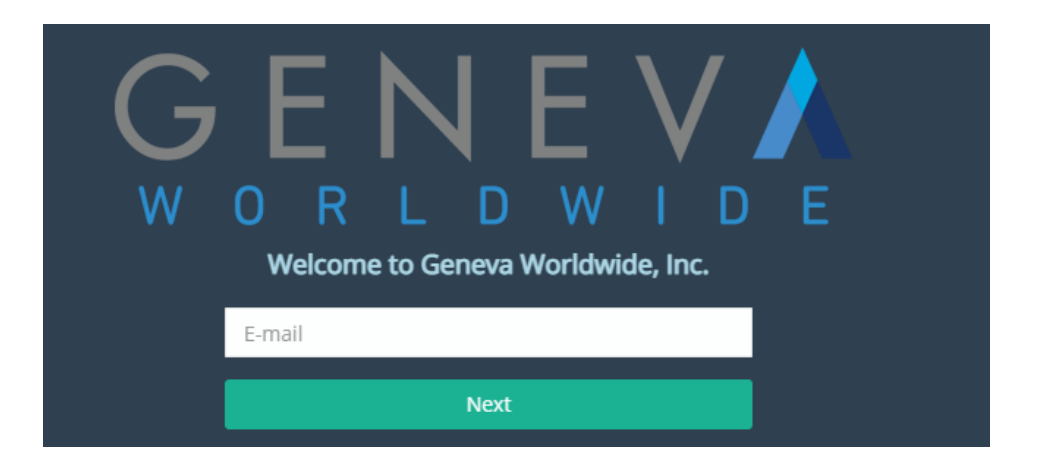

If you have not set up your profile yet, please use this link to do so: https://genevaworldwide.interpretmanager.com/app/account/end-usersregistration?secret=df47c49e-d25f-480b-b186-fe8beffcfab5

Step Two: Schedule a VRI call by clicking on the Appointments Icon

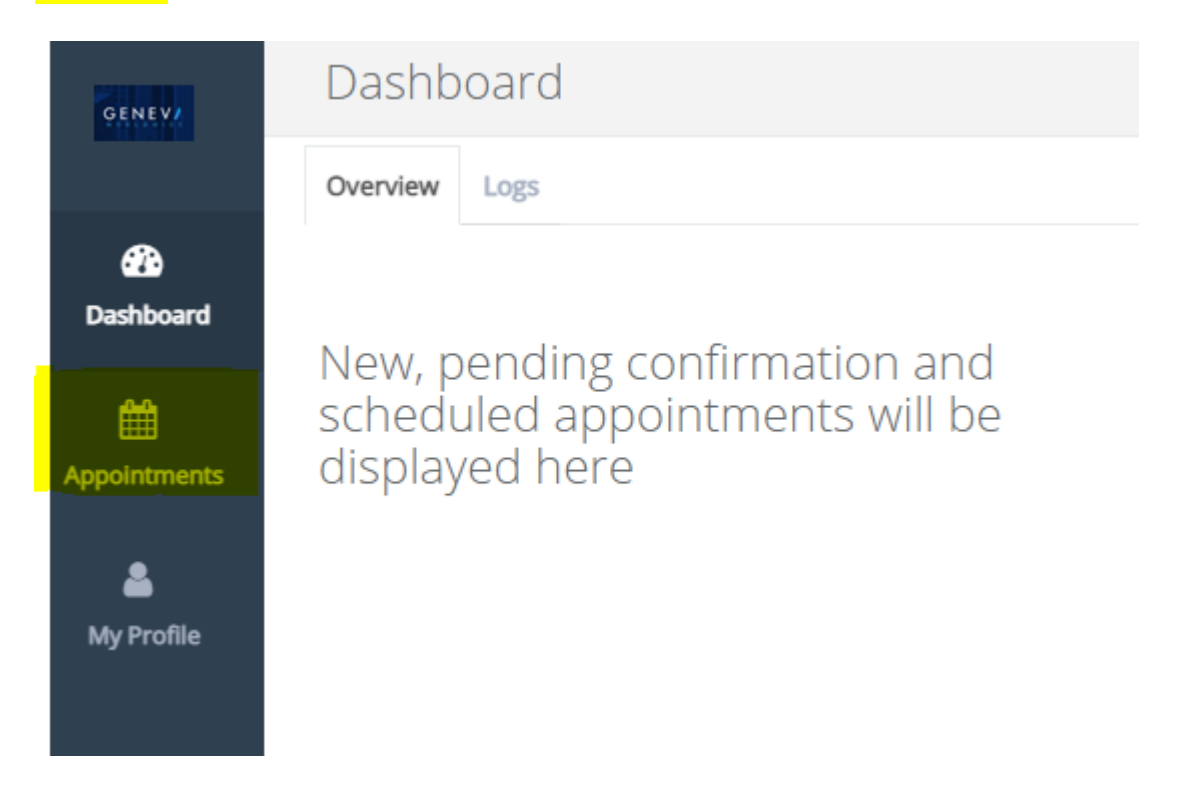

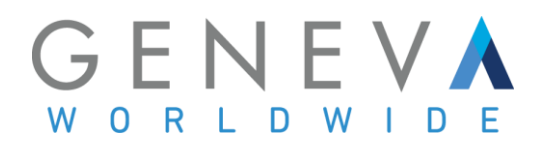

## Step Three: Create New Appointment

| GENEVA       | Appointments  |                |                  |                  |                 |                      |                |   |
|--------------|---------------|----------------|------------------|------------------|-----------------|----------------------|----------------|---|
|              | Calendar      |                | Note             | S                |                 |                      |                |   |
| Dashboard    |               | Crea           | ate N            | lew              | Арр             | oint                 | men            | t |
| Appointments | Too<br>∢<br>S | day<br>Se<br>M | Day<br>pter<br>T | y W<br>nbei<br>W | eek<br>202<br>T | Mo<br>21<br><b>F</b> | onth<br>•<br>S |   |
| ٤            | 29<br>5       | 30<br>6        | 31<br>7          | 1<br>8           | 2<br>9          | 3<br>10              | 4<br>11        |   |
| My Profile   | 12<br>19      | 13<br>20       | 14<br>21         | 15<br>22         | 16<br>23        | 17<br>24             | 18<br>25       |   |
|              | 26<br>3       | <b>27</b><br>4 | 28<br>5          | 29<br>6          | 30<br>7         | 1<br>8               | 2<br>9         |   |

# Step Four: Fill out required information. Required fields have a red asterisk \*

| Create Ap<br>Please provide the fol | pointment<br>Ilowing information |          |             | Save Cancel |
|-------------------------------------|----------------------------------|----------|-------------|-------------|
| Invite List 🕚                       | ⊠ਿਰਾ⊓                            |          |             | + Add       |
| Appointment<br>Type <b>*</b>        | New/Initial                      |          |             | Ţ           |
| Subject                             |                                  |          |             |             |
| Description                         |                                  |          |             | li.         |
| Language *                          | English - English                | <b>v</b> | Language To | v           |
| Service Delivery *                  | Service Type                     | Ψ.       |             |             |
| Communication<br>Type <b>*</b>      | Scheduled Video Interpreting     | Ŧ        |             |             |
| Gender                              | No Preference                    | *        |             |             |

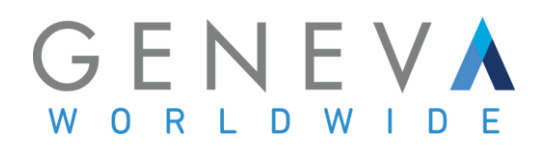

### Step 5: Choose your language pairs

## Create Appointment

| Please provide the fol | lowing information                                                           |            |
|------------------------|------------------------------------------------------------------------------|------------|
| Invite List 🜖          |                                                                              | + Add      |
| Description            | please describe the nature of the appointment here and select the language p | pair below |
| Language *             | English - English - español                                                  | Ŧ          |

Once all of the information is completely filled out, including date and time, press Save and it will bring you to a summary of the appointment.

| Appointment \                                         | /iewer                                                                                                    | OTAT V                     |                   |             | ×      |               |                  |
|-------------------------------------------------------|----------------------------------------------------------------------------------------------------|----------------------------|-------------------|-------------|--------|---------------|------------------|
| Broadcasted                                           |                                                                                                    |                            | Meeting           | code: 60313 |        |               |                  |
|                                                       | PA DEPT OF HUMAN SERVICES, OIM BPS ,<br>Michelle Lemus<br>09/01/2021, Wednesday 4:00 pm - 5:00 pm<br>(UTC-05:00) Eastern Time (US & Canada) | Overview                   | Activities Docume | nts         |        |               | Edit Note        |
| TEST CALL<br>please describe th<br>language pair belo | e nature of the appointment here and select the<br>W                                                                                        | Interprete                 | er (0/1)          | Rating      | Status | Distance (mi) | Time<br>Conflict |
| ID                                                    | 188734770953                                                                                                    |                            |                   |             |        |               |                  |
| Delivery                                              | Scheduled Video Interpreting                                                                                                    | No interpreters added yet. |                   |             |        |               |                  |
| Requirements                                          | 1 English-Spanish Interpreter(s)                                                                                                    |                            |                   |             |        |               |                  |
| Priority                                              | Regular                                                                                                    |                            |                   |             |        |               |                  |
| Service Delivery                                      | Business                                                                                                    |                            |                   |             |        |               |                  |
| Consumer                                              | Not Applicable                                                                                                    |                            |                   |             |        |               |                  |
| Recurrence                                            | One Time                                                                                                    |                            |                   |             |        |               |                  |
| Notes                                                 |                                                                                                    |                            |                   |             |        |               |                  |
| Location                                              |                                                                                                    |                            |                   |             |        |               |                  |
| Suite/Room                                            |                                                                                                    |                            |                   |             |        |               |                  |

When you are ready to make the call, press the PHONE icon on top of the browser and click on the SCHEDULED tab.

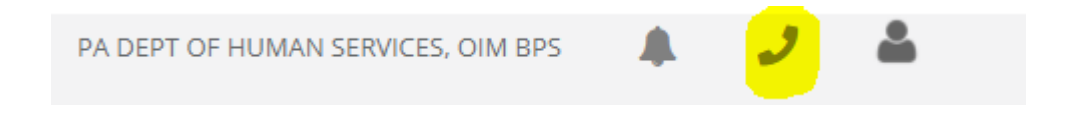

When you are ready to begin the call, press Begin Call to access the interpreter.

If you would like to set up a test call with our agency, we are happy to do so! Our client support email is <u>interpretingstaff@genevaworldwide.com</u>

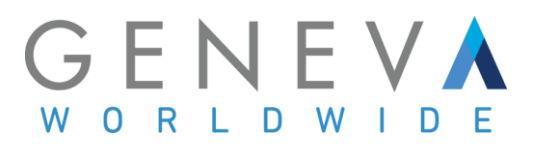

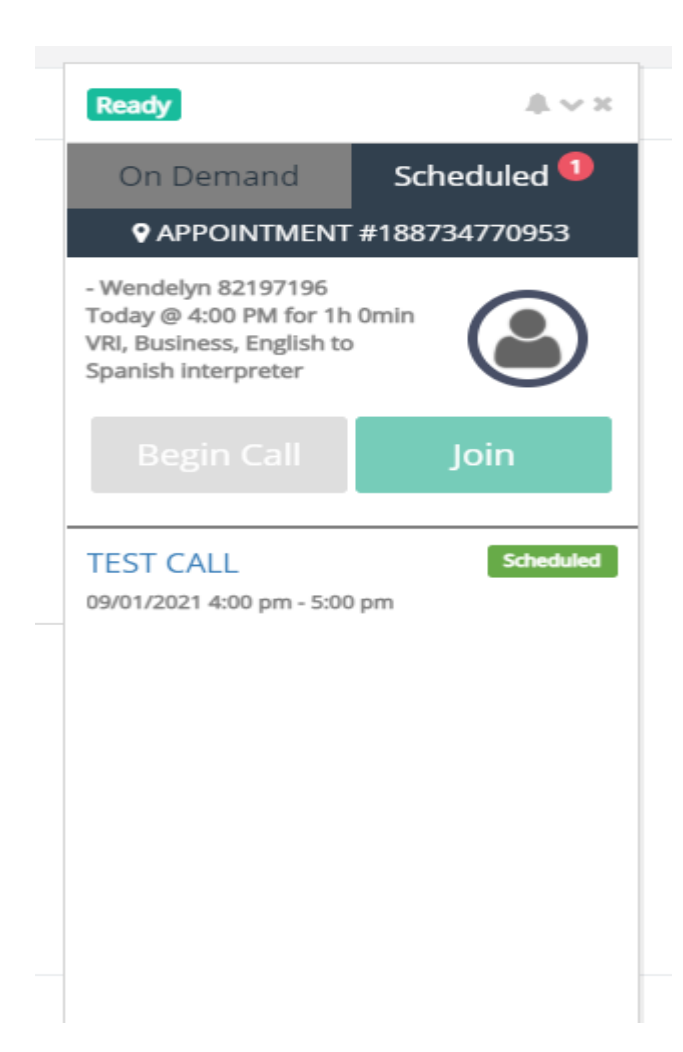

The call can begin once the requester (PA staff) and interpreter have joined the virtual lobby. **The Begin Call button will remain gray until both parties have joined.** 

If you have any questions or concerns, please contact via email or telephone: 1-212-255-8400 x201 interpretingstaff@genevaworldwide.com